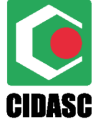

ESTADO DE SANTA CATARINA SECRETARIA DE ESTADO DA AGRICULTURA **COMPANHIA INTEGRADA DE DESENVOLVIMENTO AGRÍCOLA DE SANTA CATARINA** DEPARTAMENTO ESTADUAL DE DEFESA SANITÁRIA VEGETAL

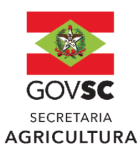

# MANUAL PARA EMISSÃO DE DARE – TAXAS DE PRESTAÇÃO DE SERVIÇO DEFESA SANITÁRIA VEGETAL

#### 1) Link de acesso:

https://tributario.sef.sc.gov.br/tax.NET/Sat.Arrecadacao.Web/DARE\_online/Emi ssaoDareOnline.aspx

#### 2) Selecione a Receita 3301 – Taxa de Defesa Sanitária Vegetal:

Informe o CPF ou CNPJ do interessado e digite o nome do mesmo:

| leceita                                                      |  |
|--------------------------------------------------------------|--|
| 3301 - Taxa Defesa Sanitária Vegetal - Prestação de Serviços |  |
|                                                              |  |
| 3123 - Taxa por Atos da Policia Militar                      |  |
| 3158 - Taxa de Prevenção Contra Sinistros                    |  |
| 3174 - Taxa Aposent. Serv. e Aux. Justiça (Lei 6898)         |  |
| 3182 - Taxa de Segurança Preventiva                          |  |
| 3190 - Taxa Judiciária                                       |  |
| 3212 - Taxa Vigilância Sanitária Animal                      |  |
| 3220 - Taxa de Regulação dos Serviços de Gás Canalizado      |  |

 Inserir mês de referência e data de pagamento, considerando o limite de até o 5º (quinto dia útil do mês subsequente)

3.1) Escolha a classe do serviço: 5. Habilitação ou renovação da habilitação...

§ 3° Fica facultado ao administrado realizar o recolhimento das taxas de que tratam os códigos 1 e 2 do Anexo Único desta Lei a cada documento emitido ou cumulativamente, por meio de um único DARE, em relação a todos os documentos emitidos no mês anterior, até o 5° (quinto) dia útil do mês subsequente.

OBS: Caso o campo classe de serviço não abra na sequência, finalize todo o processo e clique em emitir DARE, a emissão não vai ser gerada e esse campo retornará a aparecer, em seguida será possível finalizar e gerar o documento.

4) Digite as informações do interessado (contribuinte).

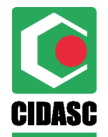

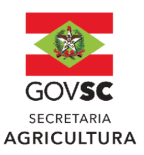

### Informações do contribuinte

| Tipo de identificação |   | CPF |
|-----------------------|---|-----|
| CPF                   | * |     |
| CNPJ                  |   |     |
| CPF                   |   |     |
|                       |   |     |

### Informações do contribuinte

| Tipo de identificação | CPF |
|-----------------------|-----|
| CPF                   | ▼   |
| Nome Empresarial/Nome |     |
| Fab                   |     |

# 5) Digite o valor conforme tabela da Lei 17.825, de 12 de dezembro de 2019.4.1) Clique em emitir DARE:

| Informações do Valor                   |            |         |
|----------------------------------------|------------|---------|
| Consultar tabela atualizada de valores | <u>s.</u>  |         |
| Valor<br>300,00                        |            |         |
| Emitir DARE G Limpar                   |            |         |
|                                        | GOVERNO DE | Sistema |

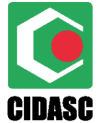

ESTADO DE SANTA CATARINA SECRETARIA DE ESTADO DA AGRICULTURA COMPANHIA INTEGRADA DE DESENVOLVIMENTO AGRÍCOLA DE SANTA CATARINA DEPARTAMENTO ESTADUAL DE DEFESA SANITÁRIA VEGETAL

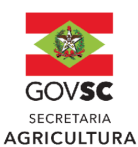

|                                   | 03 Código Receita<br>3301 Taxa Defesa Sanitária Vegetal - Prestação de Serviços                    |           |                                      |         |                             |        |
|-----------------------------------|----------------------------------------------------------------------------------------------------|-----------|--------------------------------------|---------|-----------------------------|--------|
| STR. LOIDING                      | 04 Documento                                                                                       |           | 05 Referência/Parcela<br>Agosto/2023 |         | 05 Vencimento<br>29/08/2023 |        |
| IA DE ESTADO<br>AZENDA            | Informações Adicionais<br>4 - Inscrição no curso de habilitação para a certificação fitossanitária |           |                                      | 07 Prii | ncipal                      | 300,00 |
| RE-SC                             | para mais de 2 (dua                                                                                | s) pragas |                                      | 08 Mu   | lta                         | 0,00   |
| de Arrecadação de<br>as Estaduais |                                                                                                    |           |                                      | 09 Jur  | os                          | 0,00   |
|                                   |                                                                                                    |           |                                      | 10 Cor  | reção Monetária             | 0,00   |
| a Administração                   |                                                                                                    |           |                                      | 11 Tot  | al a Pagar                  | 300,00 |
| butária                           | Autenticação Mecânica                                                                              |           |                                      |         |                             |        |

## Valores das taxas conforme estabelecido na Lei nº 17.825 de 12 de dezembro de 2019.

| ANEXO ÚNICO - TAXAS DE DEFESA SANITÁRIA VEGETAL |                                                                                                   |                              |  |
|-------------------------------------------------|---------------------------------------------------------------------------------------------------|------------------------------|--|
| CÓDIGO                                          | DISCRIMINAÇÃO                                                                                     | VALOR (R\$)                  |  |
| 1                                               | Permissão de trânsito vegetal (exceto para mudas)                                                 | 1,20 por tonelada de produto |  |
| 2                                               | Permissão de trânsito vegetal para mudas                                                          | 1,00 por milheiro de mudas   |  |
| 3                                               | Inscrição no curso de habilitação para a certificação fitossanitária para até 2 (duas) pragas     | 200,00                       |  |
| 4                                               | Inscrição no curso de habilitação para a certificação fitossanitária para mais de 2 (duas) pragas | 300,00                       |  |
| 5                                               | Habilitação ou renovação da habilitação de responsável técnico para a certificação fitossanitária | 100,00                       |  |

DÚVIDAS: dedev@cidasc.sc.gov.br; didev@cidasc.sc.gov.br